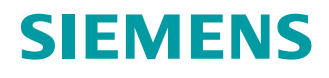

**Function Manual** 

# SIMATIC HMI TP900

**Operator Panel** 

Edition

10/2016

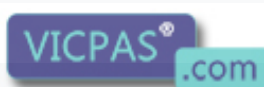

Everything for your HMI running Sales@vicpas.com +86-15876525394 www.siemens.com

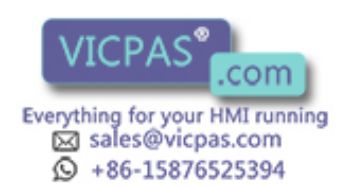

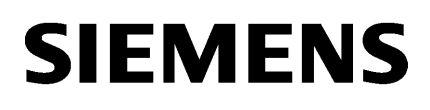

Introduction1Safety notes2Description3Screens4Installing software5Service & SupportA

Medium-voltage converters

# SIMATIC TP900 Function Manual

**Function Manual** 

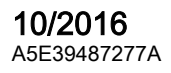

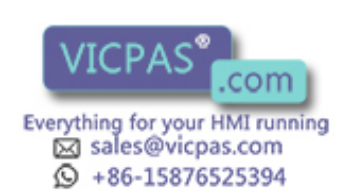

#### Legal information

#### Warning notice system

This manual contains notices you have to observe in order to ensure your personal safety, as well as to prevent damage to property. The notices referring to your personal safety are highlighted in the manual by a safety alert symbol, notices referring only to property damage have no safety alert symbol. These notices shown below are graded according to the degree of danger.

#### 

indicates that death or severe personal injury will result if proper precautions are not taken.

#### 🛕 WARNING

indicates that death or severe personal injury may result if proper precautions are not taken.

#### 

indicates that minor personal injury can result if proper precautions are not taken.

#### NOTICE

indicates that property damage can result if proper precautions are not taken.

If more than one degree of danger is present, the warning notice representing the highest degree of danger will be used. A notice warning of injury to persons with a safety alert symbol may also include a warning relating to property damage.

#### **Qualified Personnel**

The product/system described in this documentation may be operated only by **personnel qualified** for the specific task in accordance with the relevant documentation, in particular its warning notices and safety instructions. Qualified personnel are those who, based on their training and experience, are capable of identifying risks and avoiding potential hazards when working with these products/systems.

#### Proper use of Siemens products

Note the following:

#### 

Siemens products may only be used for the applications described in the catalog and in the relevant technical documentation. If products and components from other manufacturers are used, these must be recommended or approved by Siemens. Proper transport, storage, installation, assembly, commissioning, operation and maintenance are required to ensure that the products operate safely and without any problems. The permissible ambient conditions must be complied with. The information in the relevant documentation must be observed.

#### Trademarks

All names identified by <sup>®</sup> are registered trademarks of Siemens AG. The remaining trademarks in this publication may be trademarks whose use by third parties for their own purposes could violate the rights of the owner.

#### **Disclaimer of Liability**

We have reviewed the contents of this publication to ensure consistency with the hardware and software described. Since variance cannot be precluded entirely, we cannot guarantee full consistency. However, the information in this publication is reviewed regularly and any necessary corrections are included in subsequent editions.

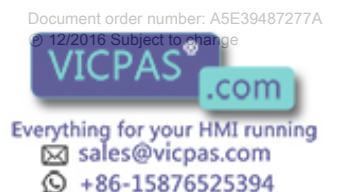

# Table of contents

| 1 | Introduction                                                                            | ٦                                                                                                    | 7  |
|---|-----------------------------------------------------------------------------------------|----------------------------------------------------------------------------------------------------|----|
|   | 1.1                                                                                     | About these instructions                                                                                                    | 7  |
| 2 | Safety note                                                                             | 95                                                                                                    | 9  |
| 3 | Description                                                                             |                                                                                                    | 11 |
|   | 3.1                                                                                     | TP900 operator panel                                                                                                    | 11 |
|   | 3.2                                                                                     | Screen display areas                                                                                                    | 12 |
|   | 3.3                                                                                     | Color information                                                                                                    | 15 |
|   | 3.4                                                                                     | Setting the screen                                                                                                    | 16 |
| 4 | Screens                                                                                 |                                                                                                    | 17 |
|   | 4.1                                                                                     | Overview screen                                                                                                    | 17 |
|   | 4.2<br>4.2.1<br>4.2.2<br>4.2.3<br>4.2.4<br>4.2.5<br>4.3<br>4.3.1<br>4.4<br>4.4.1<br>4.5 | "Status" screen selection"<br>"DC Link" screen"<br>"Recooling Unit" screen"<br>"Power Cells" screen"<br>"Drive" screen"<br>"Infeed" screen"<br>"Infeed" screen selection"<br>"Temperature" screen selection"<br>"Trace" screen selection"<br>"Trace" screen selection" |    |
|   | 4.5.1                                                                                   | "Fault/Alarm" screen                                                                                                    | 25 |
|   | 4.6<br>4.6.1<br>4.6.2<br>4.6.3                                                          | "Local Operation" screen selection<br>"Speed control" screen<br>"Parameters" screen<br>"Expert" screen                                                                                                    |    |
| 5 | Installing so                                                                           | oftware                                                                                                    | 29 |
|   | 5.1                                                                                     | Setting up the operator panel                                                                                                    | 29 |
| Α | Service & S                                                                             | Support                                                                                                    | 31 |
|   | Index                                                                                   |                                                                                                    | 33 |

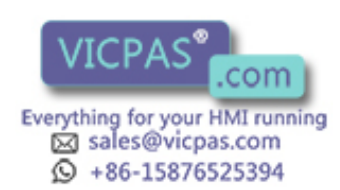

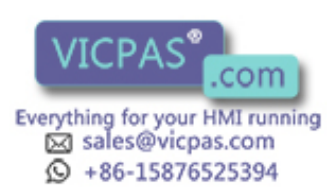

# Introduction

# 1.1 About these instructions

These instructions describe the software and functions of the TP900 operator panel and how to work with it.

These instruction are valid as of software version 1.9.9.2.

Keep these instructions for later use. Read these instructions before you work with the operator panel and follow the instructions.

If you have suggestions for improving the document, please contact our Service Center.

#### Additional documents

Further information can be found in the following documentation:

- Converter operating instructions
- Converter List Manual

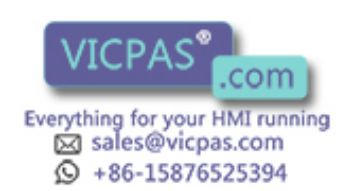

Introduction

1.1 About these instructions

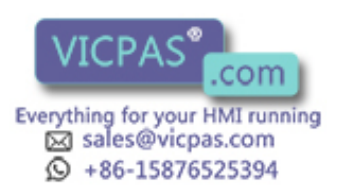

# Safety notes

It is essential that you follow all the safety instructions listed in the converter operating instructions, for your own safety, to protect other people and to avoid damage to property.

The product/system described in this documentation may only be operated by **personnel qualified** for the specific task in accordance with the relevant documentation for the specific task, in particular its warning notices and safety instructions. Because of their training and experience, qualified personnel can recognize any risks involved with handling these products/ systems and avoid any possible dangers.

For your own personal safety and to prevent material damage when carrying out any work, always observe the safety-relevant instructions and the following five safety rules according to EN 50110-1 "Working in a voltage-free state". Apply the five safety rules in the sequence stated before starting work.

#### Five safety rules

- 1. Disconnect the system.
  - Also disconnect the auxiliary circuits, for example, anti-condensation heating.
- 2. Secure against reconnection.
- 3. Verify absence of operating voltage.
- 4. Ground and short-circuit.
- 5. Provide protection against adjacent live parts.

To energize the system, apply the measures in reverse order.

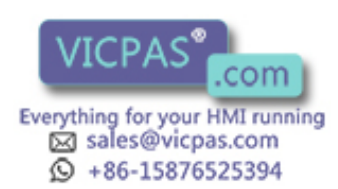

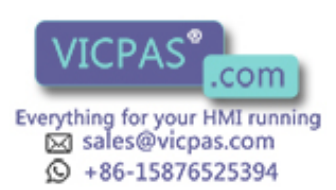

# Description

# 3.1 TP900 operator panel

The converter is operated and diagnosed using the operator panel.

| SIEMENS | SIMATIC HMI |
|---------|-------------|
|         |             |
|         |             |
|         |             |
|         | CH CH       |
|         |             |
|         |             |
|         |             |
|         |             |
|         |             |
|         |             |
|         |             |

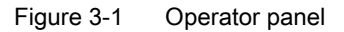

The operator panel communicates with the drive via Ethernet.

The operator panel has the following functions:

- Touch-screen operation
- Screen saver
- Language switching
- Local operation
- TRACE function
- Display of converter faults and alarms
- Fault memory, can be read out via USB

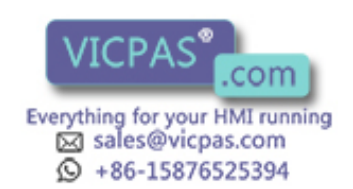

3.2 Screen display areas

# 3.2 Screen display areas

The operator panel screen is divided into several areas. Not all areas are displayed depending on the function.

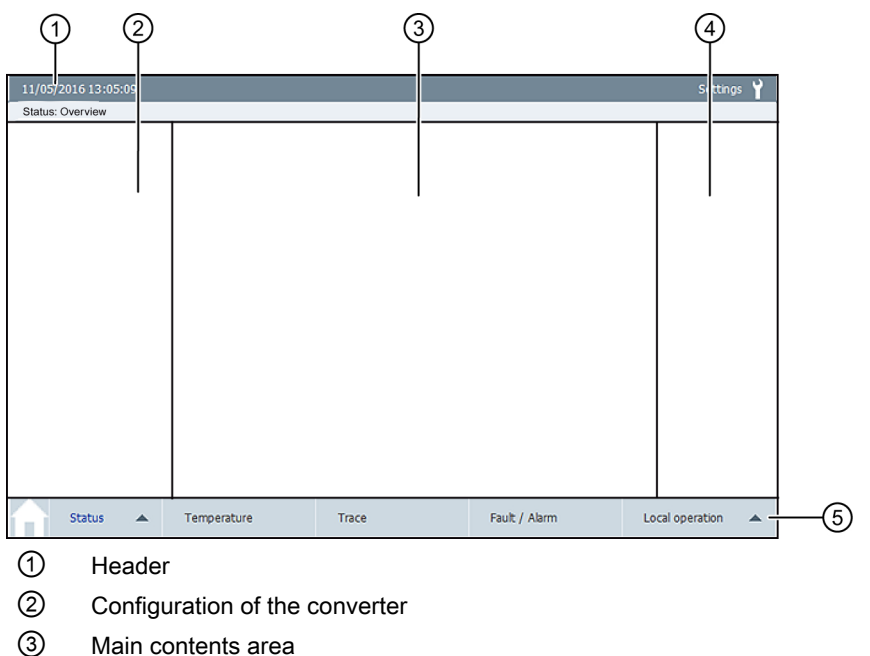

- ④ Function keys
- (5) Navigation bar

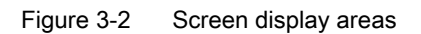

#### Header

- The top header line displays the current date and time. Time and date are regularly synchronized with the converter. The time of the Control Unit is overwritten with the time of the operator panel.
- The bottom header line displays the name of the currently selected screen.
- If you press the Settings button, the menu for setting the screen appears. You will find information in Section "Setting the screen".

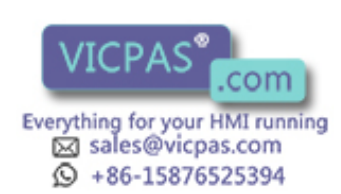

#### "Configuration of the converter" display

This area displays the configuration of the converter. Additional color information is provided for the operating state of the drive. You will find information in Section "Color information".

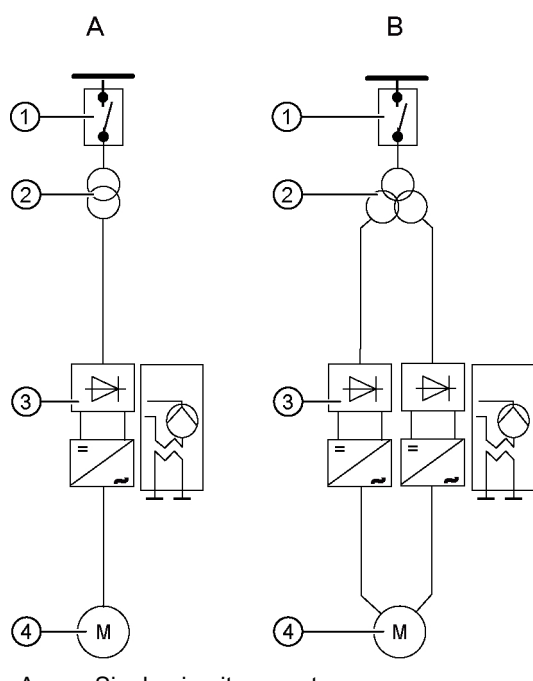

- A Single-circuit converter
- B Double-circuit converter
- 1 Circuit breaker
- ② Transformer
- ③ Drive comprising Basic Line Modules, Motor Modules, cooling unit
- ④ Motor

Figure 3-3 Configuration

#### Main contents area

This area displays the values and states of the converter. The following sections contain a description of the display options.

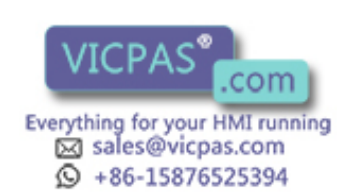

3.2 Screen display areas

#### **Function keys**

This area contains the buttons for controlling the operator panel and the converter.

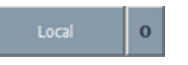

The <Local> button switches the converter to local operation. Operator control is enabled when the converter is in the "Ready for switch on" status. The status display changes from "0" to "1".

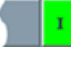

To switch the converter back to "Remote operation", press the <Local> button again. The status display changes to "0".

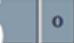

Power 0

The <Power> button switches the converter in local operation to the "Operation enabled" status. When the converter is in operation, the status display changes from "0" to "1".

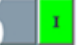

If you press the button again, the status changes to "0".

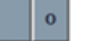

The converter is "Off and ready to switch on".

Acknowled

The <Acknowledge all> button resets the faults of all drive objects. Alarms are hidden automatically. You do not have to acknowledge the alarms.

A Help screen is stored on some screens. The "i" button calls the Help screen.

#### Navigation bar

You can call the individual functions in this area. You can find the description in the following sections.

| Button      | Display                                                |  |  |  |  |  |
|-------------|--------------------------------------------------------|--|--|--|--|--|
| A           | Start page                                             |  |  |  |  |  |
| Status      | This button calls the following status displays.       |  |  |  |  |  |
|             | DC link                                                |  |  |  |  |  |
|             | Recooling unit                                         |  |  |  |  |  |
|             | Power cells                                            |  |  |  |  |  |
|             | • Drive                                                |  |  |  |  |  |
|             | Infeed 1                                               |  |  |  |  |  |
|             | Infeed 2 (for double-circuit converter)                |  |  |  |  |  |
| Temperature | This button displays the temperature of the converter. |  |  |  |  |  |
| Trace       | This button records the actual values.                 |  |  |  |  |  |

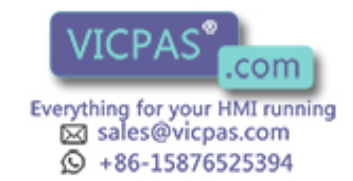

3.3 Color information

| Button          | Display                                                                                           |  |  |  |  |  |  |
|-----------------|---------------------------------------------------------------------------------------------------|--|--|--|--|--|--|
| Fault/Alarm     | This button calls the detailed fault and alarm messages of the converter.                         |  |  |  |  |  |  |
| Local operation | This button controls the local operation of the converter. The following functions are available: |  |  |  |  |  |  |
|                 | Speed controlled                                                                                  |  |  |  |  |  |  |
|                 | Parameters                                                                                        |  |  |  |  |  |  |
|                 | • Expert                                                                                          |  |  |  |  |  |  |

# 3.3 Color information

Additional information is displayed for some functions in the form of color fields. The color fields have the following meanings:

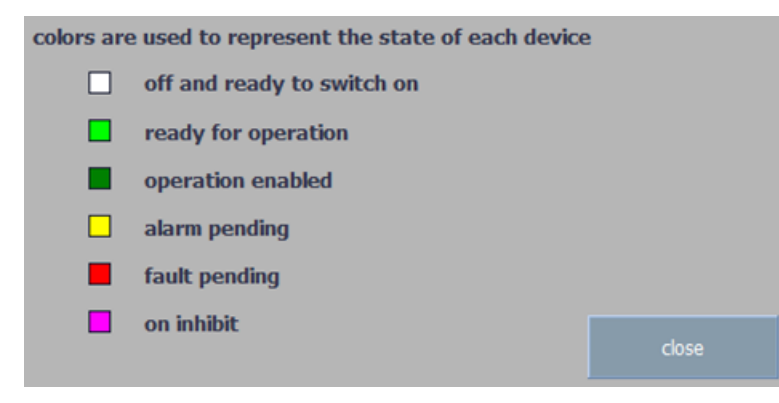

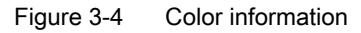

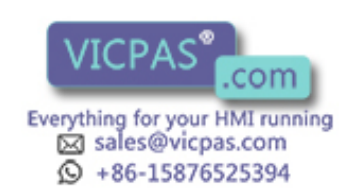

3.4 Setting the screen

# 3.4 Setting the screen

Press the <Settings> button on the right side of the header.

| 12/05/2016 13:16:16    |                 |            |          |       |
|------------------------|-----------------|------------|----------|-------|
| Settings               |                 |            |          |       |
| Screen                 | Runtime Program | Brightness | Language |       |
| Calbrate               | Exit            | 100%       | ENGLISH  |       |
| Clean Screen           |                 | 80%        | GERMAN   |       |
|                        |                 | 60%        | RUSSIA   |       |
|                        |                 | 40%        |          |       |
|                        |                 | 20%        |          |       |
|                        |                 |            |          |       |
|                        |                 |            |          |       |
| Version panel version: | V1.9.7          |            |          |       |
|                        |                 |            |          | close |

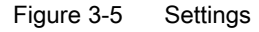

The screen is divided into several areas:

- Screen
  - <Calibrate>:

Parallax may occur on the touch screen depending on the mounting position and the viewing angle. In order to avoid any resulting operating errors, you must calibrate the touch screen when required.

Touch the middle of the calibration cross until it is displayed at the next position. The calibration cross is displayed at four other positions. After you have touched the calibration cross at all positions, touch the touch screen within the displayed time.

- <Clean Screen>:

You can clean the touch screen of the operator panel while it is switched on and a project is running. After activation, the touch screen is locked for operation within the configured interval. The interval for the lockout can be between 5 and 30 seconds. The time remaining until the end of the lockout is displayed on a progress bar.

Runtime Program

You can exit the current application with the <Exit>button.

- Brightness Set the brightness of the screen between 20% and 100%.
- Language Press the corresponding button to select the desired language.
- Close

The <Close> button closes the "Settings" screen.

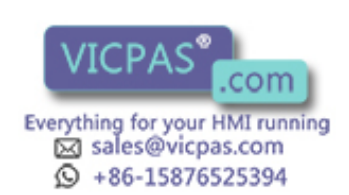

# Screens

The following sections contain a description of the screens which you can call in the navigation bar.

## 4.1 Overview screen

The "Overview" screen displays the following information:

- Actual values of the converter
- The current status of the converter.

#### Calling the screen

Press the "Home" symbol in the navigation bar.

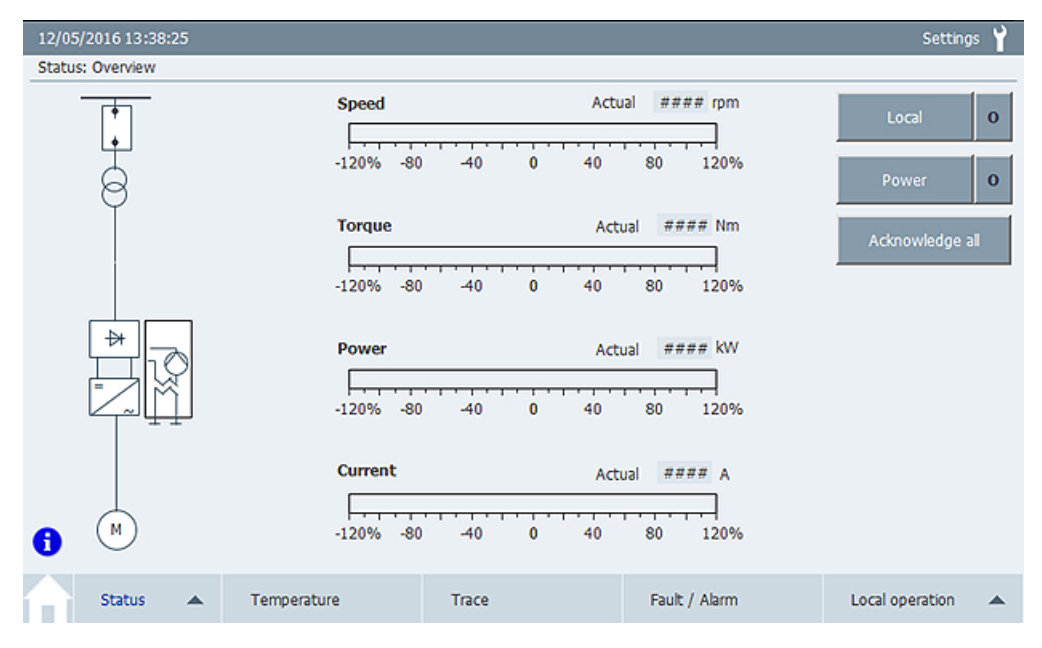

Figure 4-1 "Overview" screen

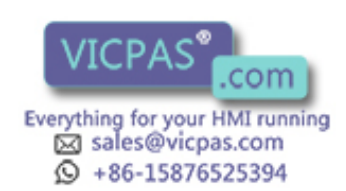

4.2 "Status" screen selection

# 4.2 "Status" screen selection

#### 4.2.1 "DC Link" screen

The "DC Link" screen displays the following information:

- Actual values of the DC link
- The current status of the pre-charging unit.
- The current status of the transformer
- The VDC value

#### Calling the screen

Press the "Status" button in the navigation bar. Select the "DC Link" screen.

| 12/05/2016 14:06:08 |                                                                                                    |           |           | Settings 🍟                            |
|---------------------|----------------------------------------------------------------------------------------------------|-----------|-----------|---------------------------------------|
| Status: DC Link     |                                                                                                    |           |           |                                       |
| Vdc max             | DC Link (Circuit 1)<br>Actual #### V<br>0% 20 40 60<br>Pre-charge Active<br>Transformer temperature | Set point | ##### V   | Local O<br>Power O<br>Acknowledge all |
|                     | DC Link (Circuit 2)<br>Actual #### V<br>0% 40<br>Pre-charge Active<br>Transformer temperature       | Set point | ##### V   |                                       |
| Status 🔺 Tempera    | ture Trace                                                                                          | Faul      | t / Alarm | Local operation                       |

Figure 4-2 Example: "DC Link" screen, double-circuit

The following DC-link limit values are specified:

- The DC-link voltage (r3510) is shown as a bar.
- The DC-link overvoltage (r6631) is shown in red.
- The DC-link undervoltage (r6633) is shown in yellow.

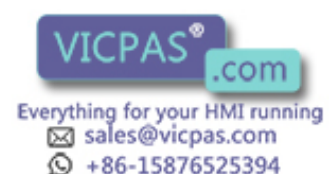

#### 4.2.2 "Recooling Unit" screen

The "Recooling Unit" screen displays the following information:

- The current values of the cooling system
- The current status of the pumps
- The current status of the deionizer
- The current status of the expansion tank

#### Calling the screen

Press the "Status" button in the navigation bar. Select the "Recooling Unit" screen.

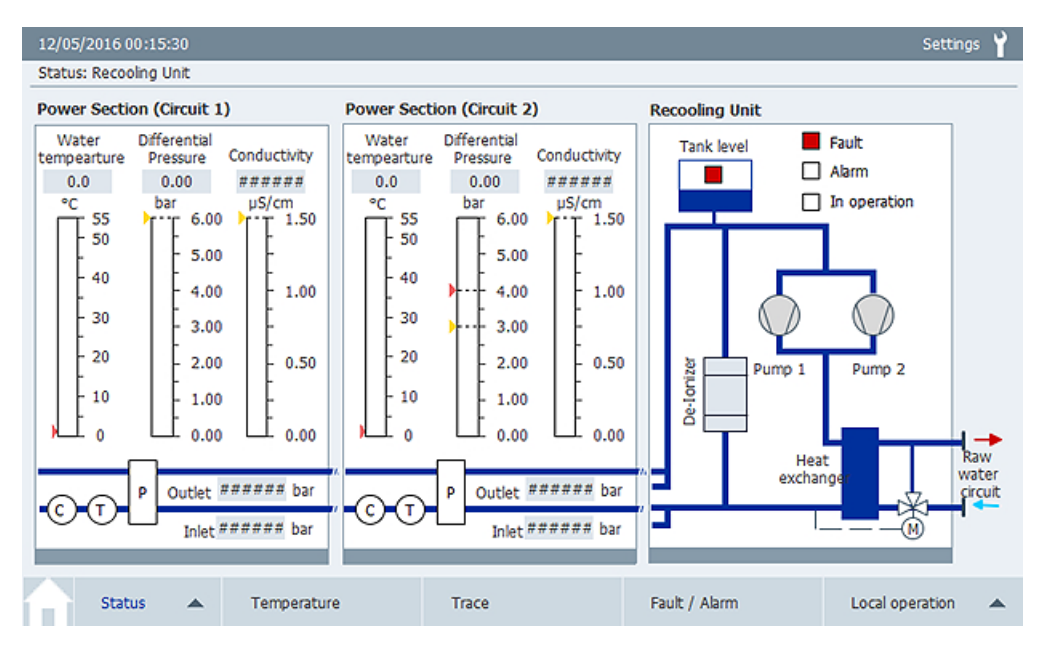

Figure 4-3 Example: "Recooling Unit" screen, double-circuit

The following standard limit values are shown in red. They are fixed values on the screen, not parameters.

- Water temperature: < 10° C, > 46° C. The value can be adapted to the specific project.
- Differential pressure: < 3 bar, > 4 bar
- Conductivity: < -1 µS/cm, > 1.2 µS/cm

#### 4.2.3 "Power Cells" screen

The "Power Cells" screen displays the following information:

- The cell status
- The cell ID The cell ID is required for resetting and repairing the cell bypass.

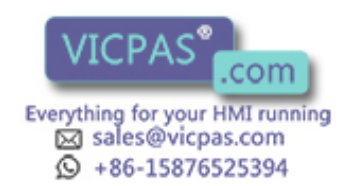

4.2 "Status" screen selection

The cell status is displayed as follows:

| Color    | Cell status      |
|----------|------------------|
| No color | Not charged      |
| Green    | Charged          |
| Yellow   | Fault pending    |
| Red      | Alarm pending    |
| Pink     | Bridged (bypass) |

#### Calling the screen

Press the "Status" button in the navigation bar. Select the "Power Cells" screen.

| 12/05/2016 14:15:05                           |                                      | Settings 🍟      |
|-----------------------------------------------|--------------------------------------|-----------------|
| Status: Power Cells                           |                                      |                 |
| Motor Module 1                                | Motor Module 2                       |                 |
| -115  -114  -113  -112  -111                  | -115 -114 -113 -                     | 112 -111<br>□ □ |
| -315 -314 -313 -312 -311<br>                  | -315<br>-314<br>-313<br>-313         | 312 -311<br>□   |
| -215 -214 -213 -212 -211 -211                 | -215 -214 -213 -                     | 212 -211        |
| -225 -224 -223 -222 -221 -221                 | -225 -224 -223 -<br>□ □ □ □ □        | 222 -221<br>□   |
| -125  -124  -123  -122  -121    □  □  □  □  □ | -125  -124  -123    □  □             | 122 -121<br>□   |
| -325<br>-324<br>-323<br>-322<br>-321<br>-321  | -325<br>-324<br>-323<br>-323<br>-323 | 322 -321        |
| Status 🔺 Temperature Trace                    | Fault / Alarm                        | Local operation |

Figure 4-4 Example: "Power Cells" screen, double-circuit

#### 4.2.4 "Drive" screen

The "Drive" screen displays the current status of the control bits. The bit values are displayed as follows:

- High signal = green
- Low signal = white

This screen shows faults in the communication with the automation system. The communication with the drive object (e.g. vector) is shown in the example.

#### Calling the screen

Press the <Status> button in the navigation bar. Select the "Drive" screen.

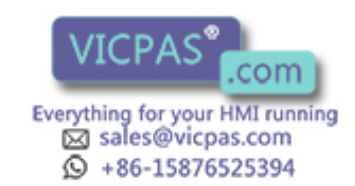

#### 4.2 "Status" screen selection

| 12/05/2016 13:41:39 |             |                           |                           | Settings 🍟        |
|---------------------|-------------|---------------------------|---------------------------|-------------------|
| Status: Drive       |             |                           |                           |                   |
|                     | Control v   | vord                      | Status word               |                   |
|                     | 🗌 ON / C    | OFF 1                     | Ready for switch-ON       | Local O           |
| ц.                  | 🗌 ON / C    | OFF 2                     | Ready                     |                   |
| 8                   | 🗌 ON / C    | OFF 3                     | Operation enabled         | Power O           |
| Ť                   | Operat      | tion enable               | Fault present             |                   |
|                     | Ramp-       | fuction generator enable  | No OFF 2 active           | Acknowledge all   |
|                     | Contin      | ue Ramp-fuction generator | No OFF 3 active           |                   |
|                     | Speed       | setpoint enable           | Switching-ON inhibit act. |                   |
| 4                   | 🗌 Jog 1     |                           | Alarm present             |                   |
|                     | Jog 2       |                           | Power up active           |                   |
| ĽЩ                  | Master      | ctrl by PLC               | Control request           |                   |
| + +                 | Speed       | controller enable         | Pulses enabled            |                   |
|                     |             |                           | Test mode active          |                   |
|                     |             |                           | External speed controller | set output        |
| <b>1</b> (M)        |             |                           | Converter is switched-OF  | Ŧ                 |
|                     |             |                           |                           |                   |
| Status 🔺            | Temperature | Trace                     | Fault / Alarm             | Local operation 🔺 |

Figure 4-5 Example: "Drive" screen, single-circuit

Further information can be found in the List Manual of the converter, Chapter "PROFIdrive", Section STW1, ZSW1.

#### 4.2.5 "Infeed" screen

The "Infeed" screen displays the current status of the control bits. The bit values are displayed as follows:

- High signal = green
- Low signal = white

This screen shows faults in the communication between the converter and the infeed.

#### Calling the screen

Press the <Status> button in the navigation bar. Select the "Infeed 1" screen for a single circuit or the "Infeed 2" screen for a double circuit.

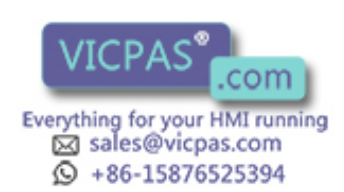

#### 4.3 "Temperature" screen selection

| 12/05/2016 13:41:59 |                                                   |                                                                 |                                                                                                    | Setting                         | ۶Ÿ |
|---------------------|---------------------------------------------------|-----------------------------------------------------------------|----------------------------------------------------------------------------------------------------|---------------------------------|----|
| Status: Infeed      |                                                   |                                                                 |                                                                                                    |                                 |    |
| Status: Infeed      | Control v<br>ON / C<br>ON / C<br>Enable<br>Master | vord<br>)FF 1<br>)FF 2<br>Operation<br>• ctrl by PLC            | Status word<br>Ready for switch-ON<br>Ready<br>Operation enabled<br>Fault present<br>No OFF 2 active<br>Switching-ON inhibit act.<br>Alarm present<br>Power up active<br>Control request<br>Pre-charging complete<br>Line contactor closed<br>Test mode active | Local<br>Power<br>Acknowledge a | 0  |
| <b>1</b>            | Note: This<br>are control                         | screen is intended for trouble<br>led by the drive and not by e | eshooting only. The signals disp<br>external devices.                                                                                                    | blayed here                     |    |
| Status 🔺            | Temperature                                       | Trace                                                           | Fault / Alarm                                                                                                    | Local operation                 |    |

Figure 4-6 Example: "Infeed" screen, single-circuit

# 4.3 "Temperature" screen selection

#### 4.3.1 "Temperature" screen

The "Temperature" screen displays the following information:

- All temperatures measured in the converter control cabinet
- Fan status during operation

#### Calling the screen

Press the "Temperature" button in the navigation bar.

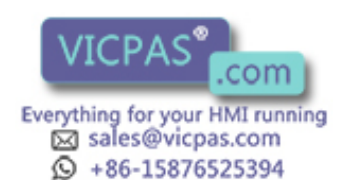

4.4 "Trace" screen selection

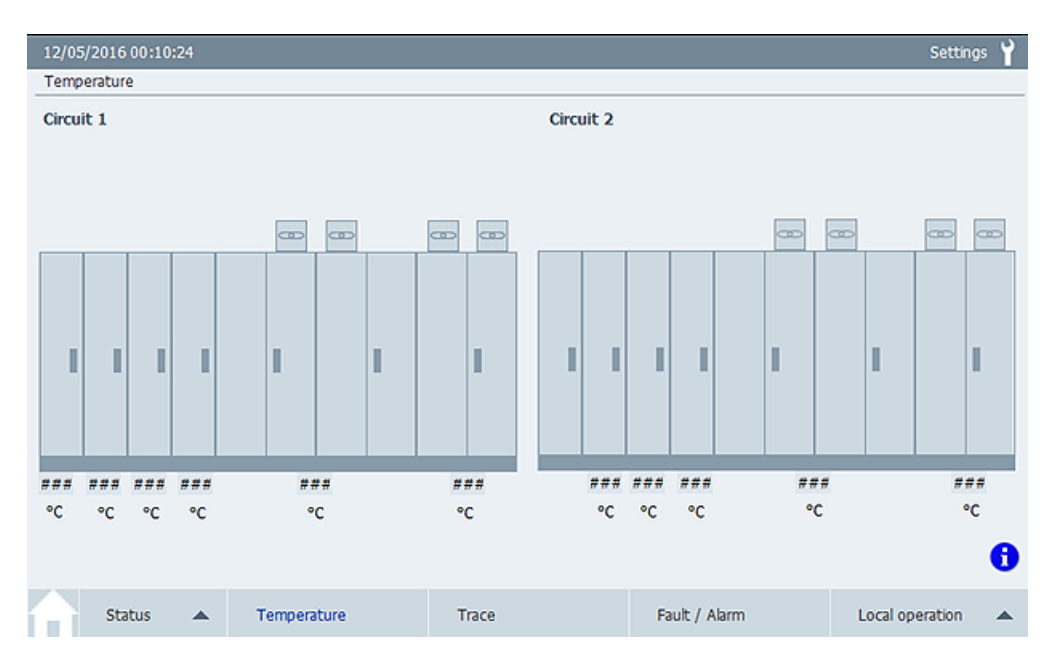

Figure 4-7 Example: "Temperature" screen, double-circuit converter

- When the fan is in operation, the color changes to green. Defective fans are displayed as alarm text
- When the control cabinet temperature is exceeded, the control cabinet color changes to yellow or red.

The limit values for the color change correspond to the alarm and fault values defined in the converter software. The limit values are specified in the following parameters.

- Alarm value: p6514 p4102 (if TM150 is used):
- Fault value:
  r6516
  p4102 (if TM150 is used):

The display does not contain any tolerances defined in the hysteresis parameter p6514[0].

## 4.4 "Trace" screen selection

#### 4.4.1 "Trace" screen

The "Trace" screen offers the following options:

- You can track up to eight values.
- The scaling is adjusted automatically
- You can select values from a list of 12 predefined parameters

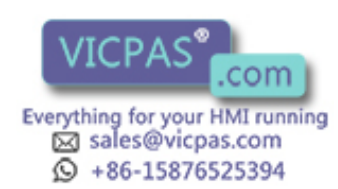

#### Screens

4.4 "Trace" screen selection

#### Calling the screen

Press the <Trace> button in the navigation bar.

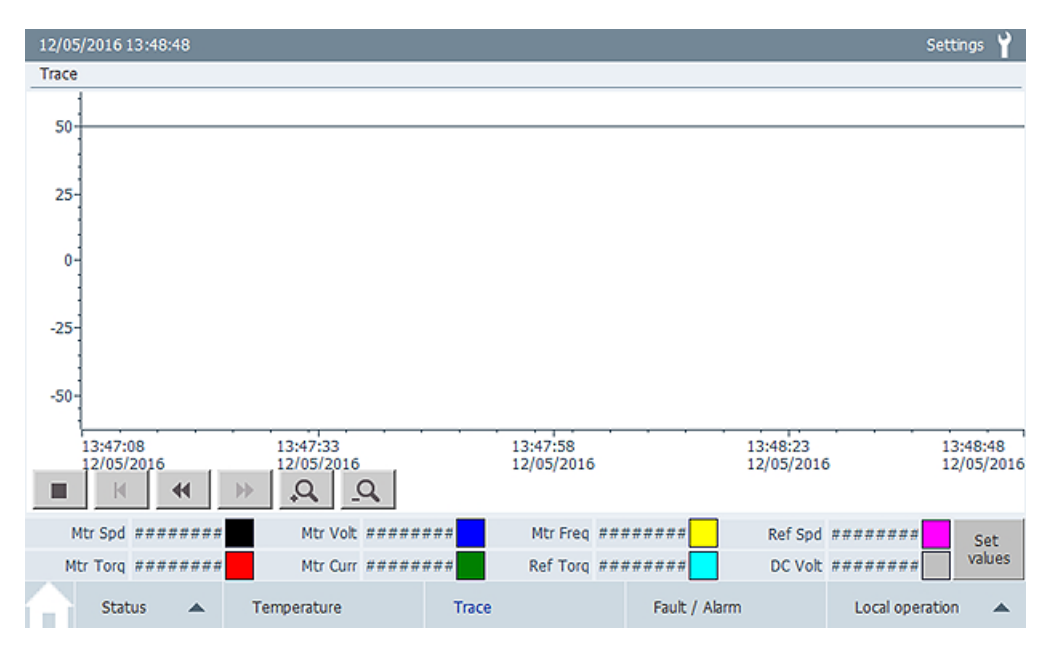

Figure 4-8 Example: "Trace" screen

#### Selecting values

Press the <Setpoints> button. The overview for selecting the trace signals appears. You can select up to eight signals that you want to record.

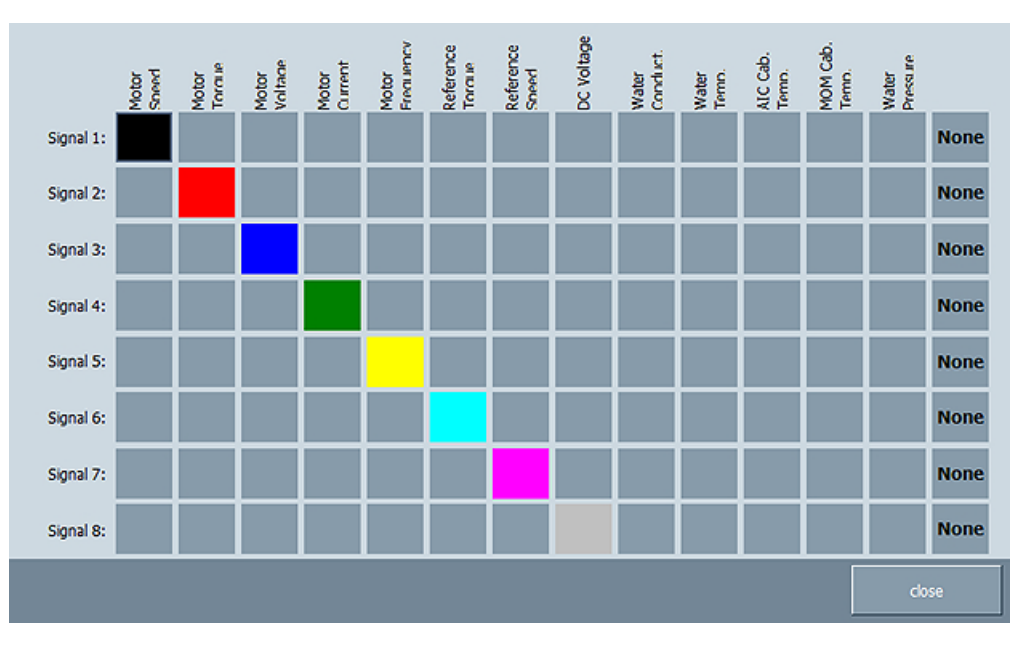

Figure 4-9 Example: Selection of the trace signals

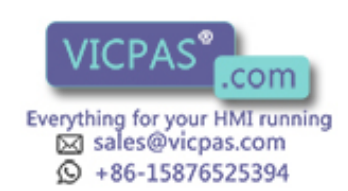

4.5 "Fault/Alarm" screen selection

# 4.5 "Fault/Alarm" screen selection

#### 4.5.1 "Fault/Alarm" screen

The "Fault/Alarm" screen displays the following information:

- Faults/alarms are displayed with the fault time, the fault number, the drive object and a fault description.
- An alarm or fault is also displayed in the navigation bar in the "Fault/Alarm" field:
  - A red square for an alarm
  - A yellow square for a fault

#### Calling the screen

Press the <Fault/Alarm> button in the navigation bar.

| 11/05/20   | 016 13 | :05:09 |          |          |               |           |                 |          |               |      | Settir          | ngs 🍟 |     |
|------------|--------|--------|----------|----------|---------------|-----------|-----------------|----------|---------------|------|-----------------|-------|-----|
| Fault / Al | larm   |        |          |          |               |           |                 |          |               |      |                 |       | _(1 |
| Fault T    | ime F  | -Nr.   | Value    | DO       | Fault Text    |           |                 |          |               |      |                 |       | Ŭ   |
| 11:17:05.  | .904 4 | 9175   | 0        | VEC A    | Cooling unit: | The press | sure monitoring | ) has re | sponded       |      | Local           | 0     |     |
| 11:17:05.  | .903 4 | 9175   | 0        | INF1 A   | Cooling unit: | The press | sure monitoring | ) has re | sponded       |      |                 |       |     |
| 11:09:45.  | .427 7 | 800    |          | VCC P    | CALGILIA IAUK |           |                 |          |               |      | Power           | 0     |     |
|            |        |        |          |          |               |           |                 |          |               |      |                 |       |     |
|            |        |        |          |          |               |           |                 |          |               |      | Acknowledge     | all - |     |
|            |        |        |          |          |               |           |                 |          |               |      |                 |       |     |
|            |        |        |          |          |               |           |                 |          |               |      |                 |       |     |
|            |        |        |          |          |               |           |                 |          |               |      |                 |       |     |
|            |        |        |          |          |               |           |                 |          |               |      |                 |       |     |
|            |        |        |          |          |               |           |                 |          |               |      |                 |       |     |
|            |        |        |          |          |               |           |                 |          |               |      |                 |       |     |
|            |        |        |          |          |               |           |                 |          |               |      |                 |       |     |
|            |        |        |          |          |               |           |                 |          |               |      |                 |       | ~   |
|            |        |        |          |          |               |           |                 |          |               |      |                 |       | _(2 |
|            |        |        |          |          |               |           |                 |          |               |      |                 |       |     |
| <b>A</b>   | Status |        | <b>A</b> | Temperat | ture          | Trace     | 2               |          | Fault / Alarm |      | Local operation |       |     |
|            | _      |        |          |          |               |           |                 |          |               |      |                 |       |     |
| (1)        | Fa     | ult d  | isplay   | / in the | e main co     | ntents    | s area. A       | = Al     | arm, F = F    | ault |                 |       |     |
| 2          | Fa     | ult d  | isplay   | / in the | e navigatio   | on ba     | r               |          |               |      |                 |       |     |

Figure 4-10 Example: "Fault/Alarm" screen

You can find a description of the causes and the remedy for faults/alarms in the converter List Manual.

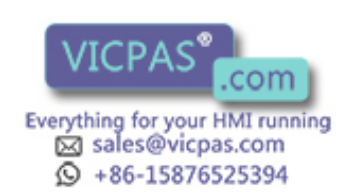

4.6 "Local Operation" screen selection

# 4.6 "Local Operation" screen selection

#### 4.6.1 "Speed control" screen

You can change the speed of the motor during local operation in this screen.

#### Note

#### Enabling of the local operation

Local operation can only be enabled when the converter is not in operation.

#### Calling the screen

Press the <Local operation> button in the navigation bar. Select the "Speed Control" screen.

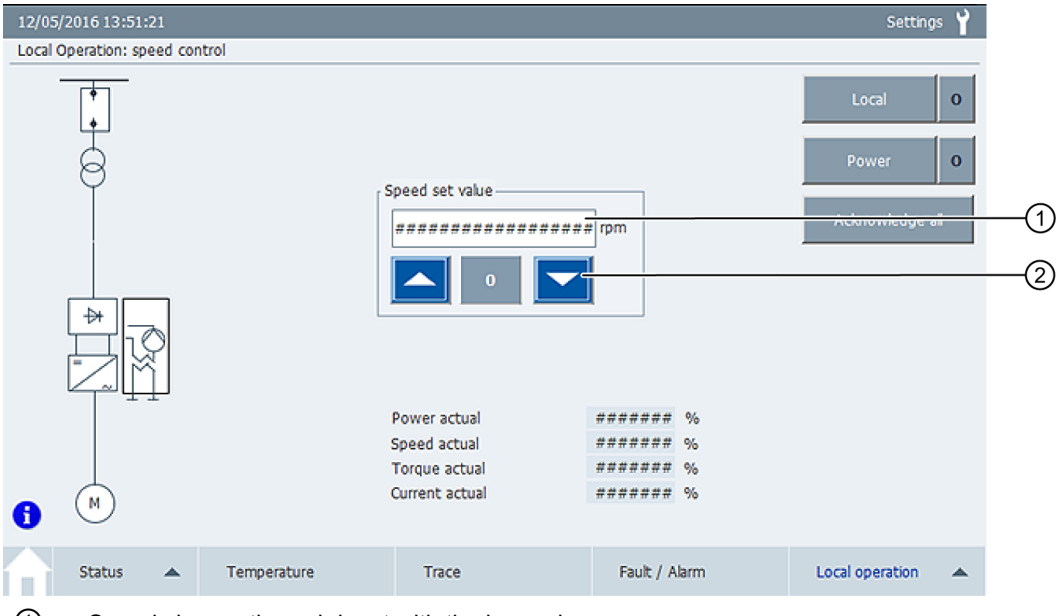

Speed change through input with the keypad

2 Step-by-step speed change with the arrow keys

Figure 4-11 Example: "Speed Control" screen

#### Changing the speed

- 1. Switch the converter on with the <Power> button.
- 2. Change the speed setpoint of the motor. The following options are available:
- Manual input via the keypad ①.
- Step-by-step with the arrow keys ②.
- The "0" button resets the speed setpoint to zero.

If the communication between the Control Unit and the operator panel is faulty, the converter shuts down. A fault message is displayed in the "Overview" screen.

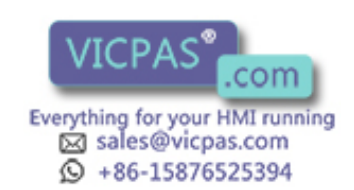

| 12/05/2016 14:03:18 | HMT - Comm    | unication not a | Settings 🍟 |
|---------------------|---------------|-----------------|------------|
| Status: Overview    | HMI - Comm    | unication not o | ĸ          |
|                     | Speed         | Actual #### rpm | Local O    |
| Å                   | -120% -80 -40 | 0 40 80 120%    | Power O    |

Figure 4-12 Example: Communication fault display

#### 4.6.2 "Parameters" screen

You can change individual parameters with this screen. The screen is password-protected:

- User: gh
- Password: 150

#### Note

#### **Qualified personnel**

The "Parameters" screen must only be used for the specific Qualified personnel task.

Observe the documentation to be used, particularly regarding the warning and safety instructions. Qualified personnel are persons who, because of their training and experience, can recognize risks when handling these products/systems and avoid possible hazards.

#### Calling the screen

Press the <Local operation> button in the navigation bar. Select the "Parameters" screen.

| 12/05/2016 00:53:55              |           |                                        |                  | Settings 🍟      |
|----------------------------------|-----------|----------------------------------------|------------------|-----------------|
| Local Operation: Parameters      |           |                                        |                  |                 |
|                                  |           |                                        | 1                |                 |
|                                  |           | actual Value                           |                  |                 |
| Ramp up time                     | p1120     | *###############\$                     | +0.000 take over |                 |
| Ramp down time                   | p1121     | *####################\$                | +0.000 take over |                 |
| Ramp down time OFF3              | p1135     | 1############# s                       | +0.000 take over |                 |
| current limit                    | p640      | <i>1#########</i> A                    | +0.000 take over |                 |
| speed limit lower                | p1086     | *##################################### | +0.000 take over |                 |
| speed limit upper                | p1083     | 7##################################### | +0.000 take over |                 |
| speed controller gain Kp         | p1460     | ******                                 | +0.000 take over |                 |
| speed controller integr. time Tn | p1462     | *############# ms                      | +0.000 take over |                 |
| Status 🔺 Ter                     | nperature | Trace                                  | Fault / Alarm    | Local operation |

Figure 4-13 Example: "Parameters" screen

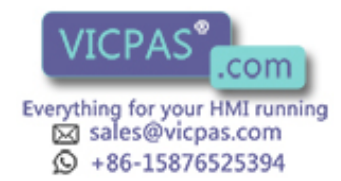

4.6 "Local Operation" screen selection

#### **Changing values**

- 1. Select the desired value. Enter the value via the keypad.
- 2. Accept the changed value. Press the respective "Take over" button.

#### 4.6.3 "Expert" screen

This screen is used for the configuration of the operator panel and for troubleshooting. The "Expert" screen is intended for SIEMENS personnel only and is therefore password-protected.

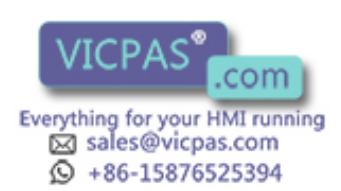

# 5.1 Setting up the operator panel

To install the software of the operator panel, you require an SD card, e.g. 6AV2181-8XP00-0AX0. Order the SD card via the Industry Mall (<u>https://mall.industry.siemens.com/goos/WelcomePage.aspx?regionUrl=/&language=en</u>).

The software for the operator panel is on the CompactFlash card supplied with the converter.

If you have to install the software for the operator panel, proceed as follows:

- 1. Copy the HMI software "HMI\_software\_GH150\_V....zip" from the product documentation CD of the converter to your PC.
- 2. Unpack the file on the SD card. The "SIMATIC.HMI" folder is displayed on the SD card.
- 3. Insert the SD card in the system slot ① of the operator panel.

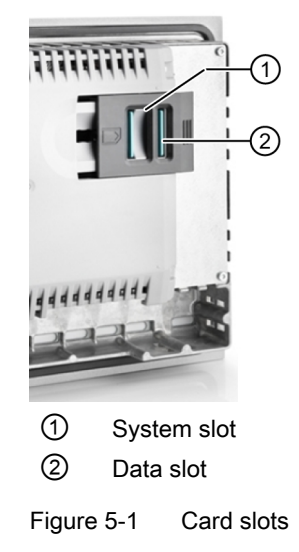

- 4. Start the operator panel by switching on the power supply. The software is installed.
- 5. Confirm that you want the existing HMI project to be overwritten.
- 6. After completing the software installation, insert the SD card in the data slot ② of the operator panel.

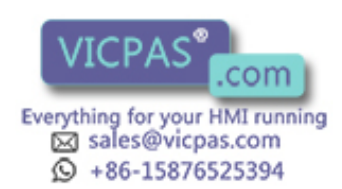

5.1 Setting up the operator panel

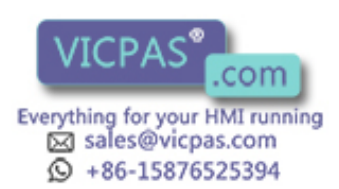

# Service & Support

#### Technical queries or additional information

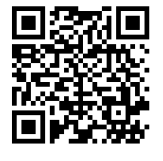

If you have any technical queries or you require additional information, please contact Technical Support (<u>https://support.industry.siemens.com/cs/ww/en/sc/2090</u>).

Please have the following data ready:

- Type
- Serial number

You can find this data on the rating plate.

#### Contact person

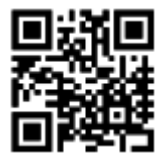

If you wish to request on-site service or order spare parts, please contact your local office. This office will contact the responsible service center on your behalf. You can find your contact person in the relevant contact database:

www.siemens.com/yourcontact (www.siemens.com/yourcontact)

#### Siemens Support for on the move

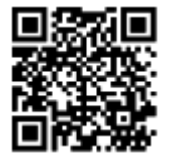

You can obtain optimum support anywhere you go using the "Siemens Industry Online Support" app. The app is available for Apple iOS, Android and Windows Phone.

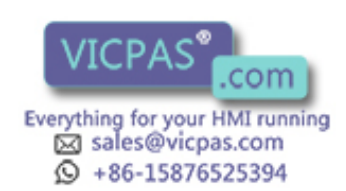

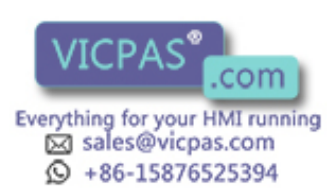

# Index

#### "

", 16

## A

Actual values, 18

## В

Brightness, 16

# С

Cell ID, 19 Cell status, 19 Changing the speed, 26 Close, 16 Conductivity, 19 Configuration of the converter, 13 Current status, 18 Current status of the control bits, 20, 21 Current status of the deionizer, 19 Current status of the expansion tank, 19 Current status of the pumps, 19 Current values of the cooling system, 19

# D

DC-link overvoltage, 18 DC-link undervoltage, 18 Differential pressure, 19

## F

Five safety rules, 9 Function keys, 14

### Η

Header, 12

# L

Language, 16 Local service, 31

### М

Main contents area, 13 More information, 31

### Ν

Navigation bar, 14

# 0

Operating system, 16

# R

Runtime, 16

# S

Screen, 16 SD card, 29 Spare parts, 31

## Т

Technical Support, 31 Temperature limit values, 23

### V

VDC value, 18

# W

Water temperature, 19

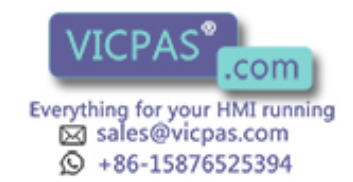

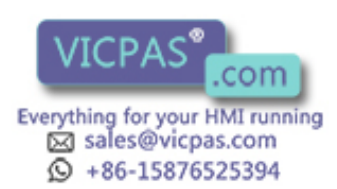

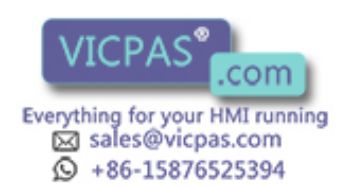

Siemens AG Industrie Sector Driver Technoligies and Industry Automation Postfach 48 48 90026 NÜRNBERG Deutschland

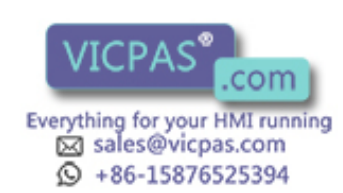